URL a utilizar: http://spl.conicyt.cl/auth/

1er Paso: Acceso a la Plataformas: seleccionar "Postulaciones Simplificadas → Acceder"

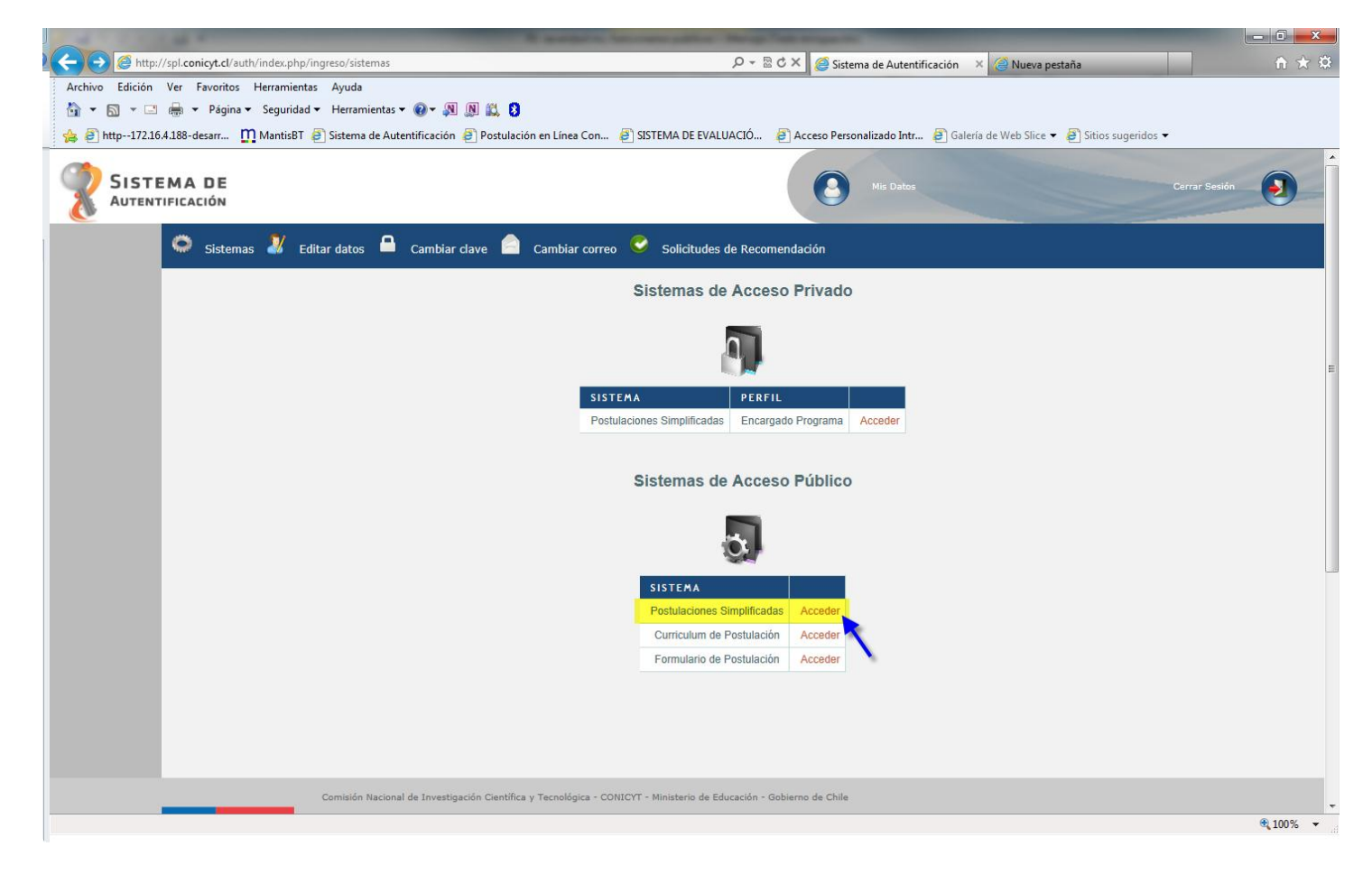

2do Paso: Click en el menú "Concursos Abiertos"

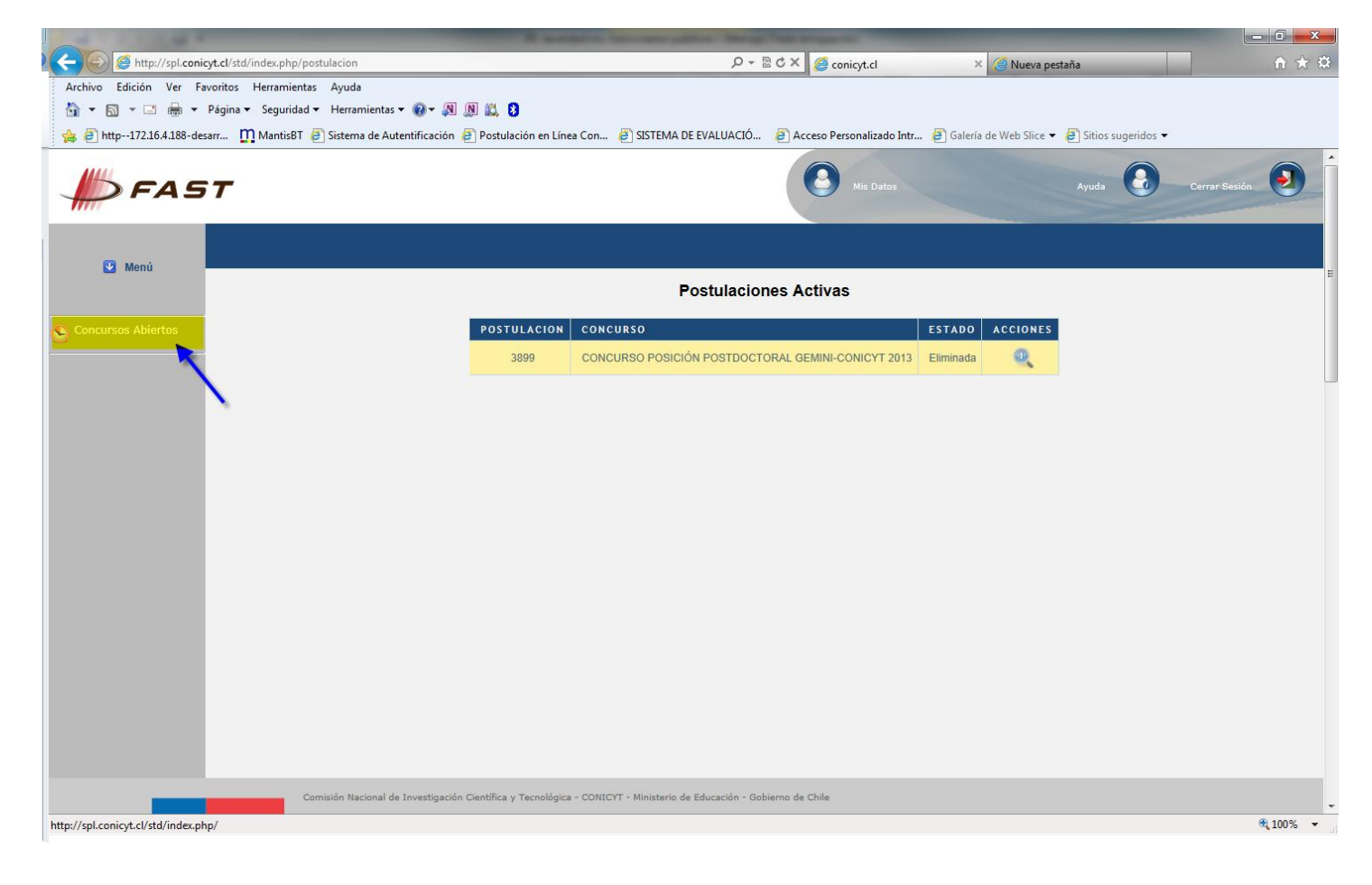

3er Paso: Click en Editar Concurso del Programa "Información Científica"

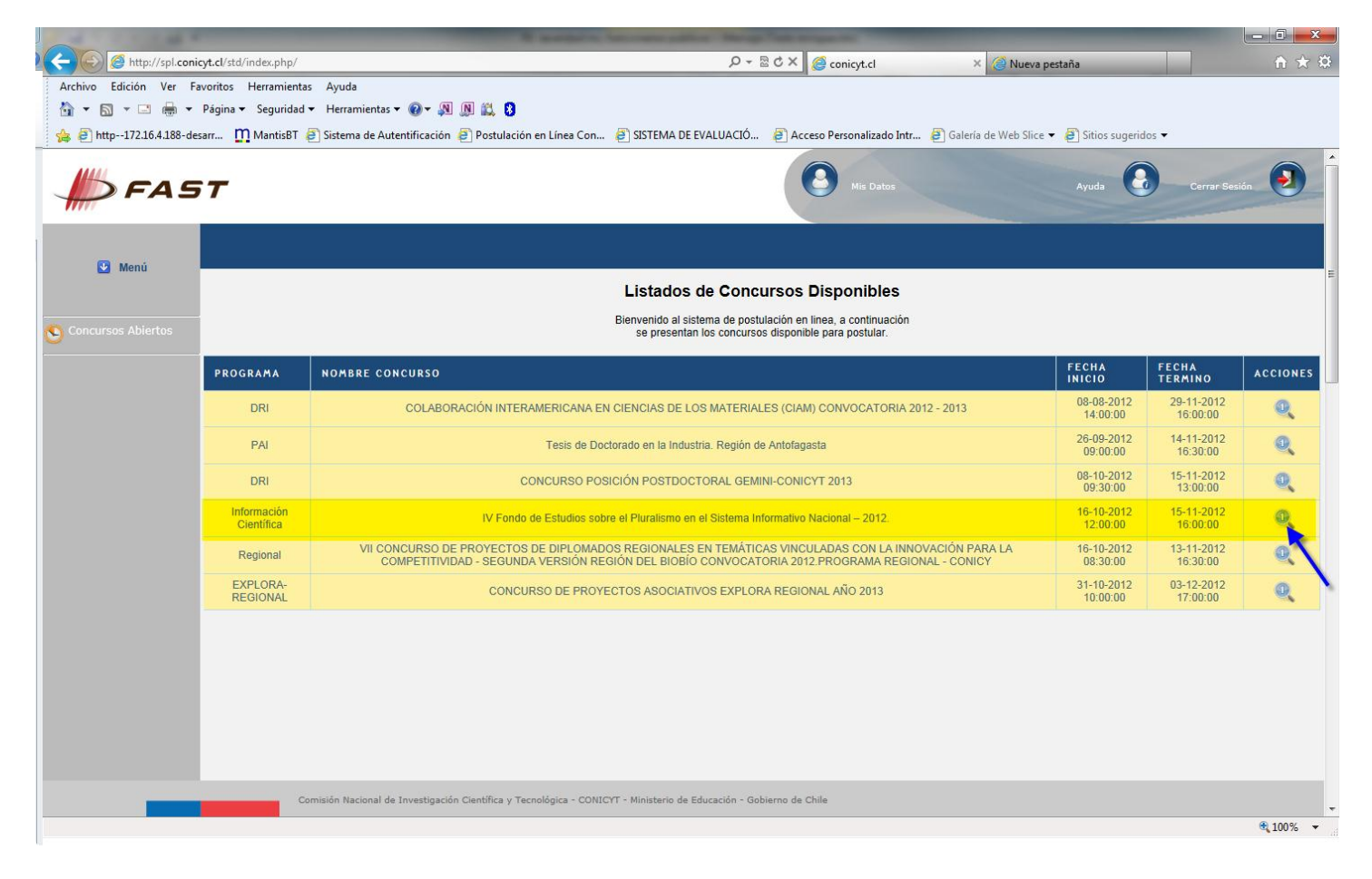

4to Paso: Click en "Generar". De eta forma, el Usuario accede al Formulario de Postulación de "Información Científica → IV Fondo de Estudios sobre el Pluralismo en el Sistema Informativo Nacional – 2012."

|                                    |                                                         | Witness And International Contractions of the local division of the local division of th | Manage Task manager inc.           |                        |                                                                                                    |
|------------------------------------|---------------------------------------------------------|----------------------------------------------------------------------------------------------------|------------------------------------|------------------------|----------------------------------------------------------------------------------------------------|
| 🗲 🕞 🧭 http://spl.conic             | <b>cyt.cl</b> /std/index.php/info_concurso/ver/id_concu | so/68                                                                                                    | 오 두 🗟 Ċ 🗙 <i> (</i> conicyt.cl     | × 🥝 Nueva pestaña      | n 🖈 🌣                                                                                                    |
| Archivo Edición Ver Fa             | ivoritos Herramientas Ayuda                             |                                                                                                    |                                    |                        |                                                                                                    |
|                                    | Página ▼ Seguridad ▼ Herramientas ▼ @▼                  |                                                                                                    |                                    |                        |                                                                                                    |
| 🚖 🙋 http172.16.4.188-des           | sarr 🎦 MantisBT 🤌 Sistema de Autentificac               | ión 🙋 Postulación en Línea Con 🖉 SISTEMA DE EVA                                                                                                    | LUACIO 🖉 Acceso Personalizado Intr | Galería de Web Slice • |                                                                                                    |
|                                    |                                                         | FORMULARIO DE POSTULACIÓN                                                                                                    | ₹                                  |                        |                                                                                                    |
|                                    |                                                         | CURRÍCULUM VITAE EQUIPO                                                                                                    | <b>T</b>                           |                        |                                                                                                    |
|                                    |                                                         | CURRÍCULUM VITAE COORD.                                                                                                    | 7                                  |                        |                                                                                                    |
|                                    |                                                         | CARTA GANT                                                                                                    |                                    |                        |                                                                                                    |
|                                    |                                                         | DISCIPLINAS OECD                                                                                                    |                                    |                        |                                                                                                    |
|                                    |                                                         |                                                                                                    | Generar                            |                        |                                                                                                    |
|                                    |                                                         |                                                                                                    |                                    |                        |                                                                                                    |
|                                    |                                                         |                                                                                                    |                                    |                        |                                                                                                    |
|                                    |                                                         |                                                                                                    |                                    |                        |                                                                                                    |
|                                    |                                                         |                                                                                                    |                                    |                        |                                                                                                    |
|                                    |                                                         |                                                                                                    |                                    |                        | E CONTRACTOR OF CONTRACTOR OFO |
|                                    |                                                         |                                                                                                    |                                    |                        |                                                                                                    |
|                                    |                                                         |                                                                                                    |                                    |                        |                                                                                                    |
|                                    |                                                         |                                                                                                    |                                    |                        | 1.                                                                                                    |
|                                    |                                                         |                                                                                                    |                                    |                        |                                                                                                    |
|                                    |                                                         |                                                                                                    |                                    |                        |                                                                                                    |
|                                    |                                                         |                                                                                                    |                                    |                        |                                                                                                    |
|                                    |                                                         |                                                                                                    |                                    |                        |                                                                                                    |
|                                    |                                                         |                                                                                                    |                                    |                        |                                                                                                    |
|                                    | Comisión Nacional de Investig                           | ación Científica y Tecnológica - CONICYT - Ministerio de Educ                                                                                                    | cación - Gobierno de Chile         |                        | 7                                                                                                    |
| http://spl.conicyt.cl/std/index.ph | p/postulacion/nueva/id_concurso/68                      |                                                                                                    |                                    |                        | <b>€</b> 100% ▼                                                                                                    |

5to: Acceso al Formulario de Postulaciones:

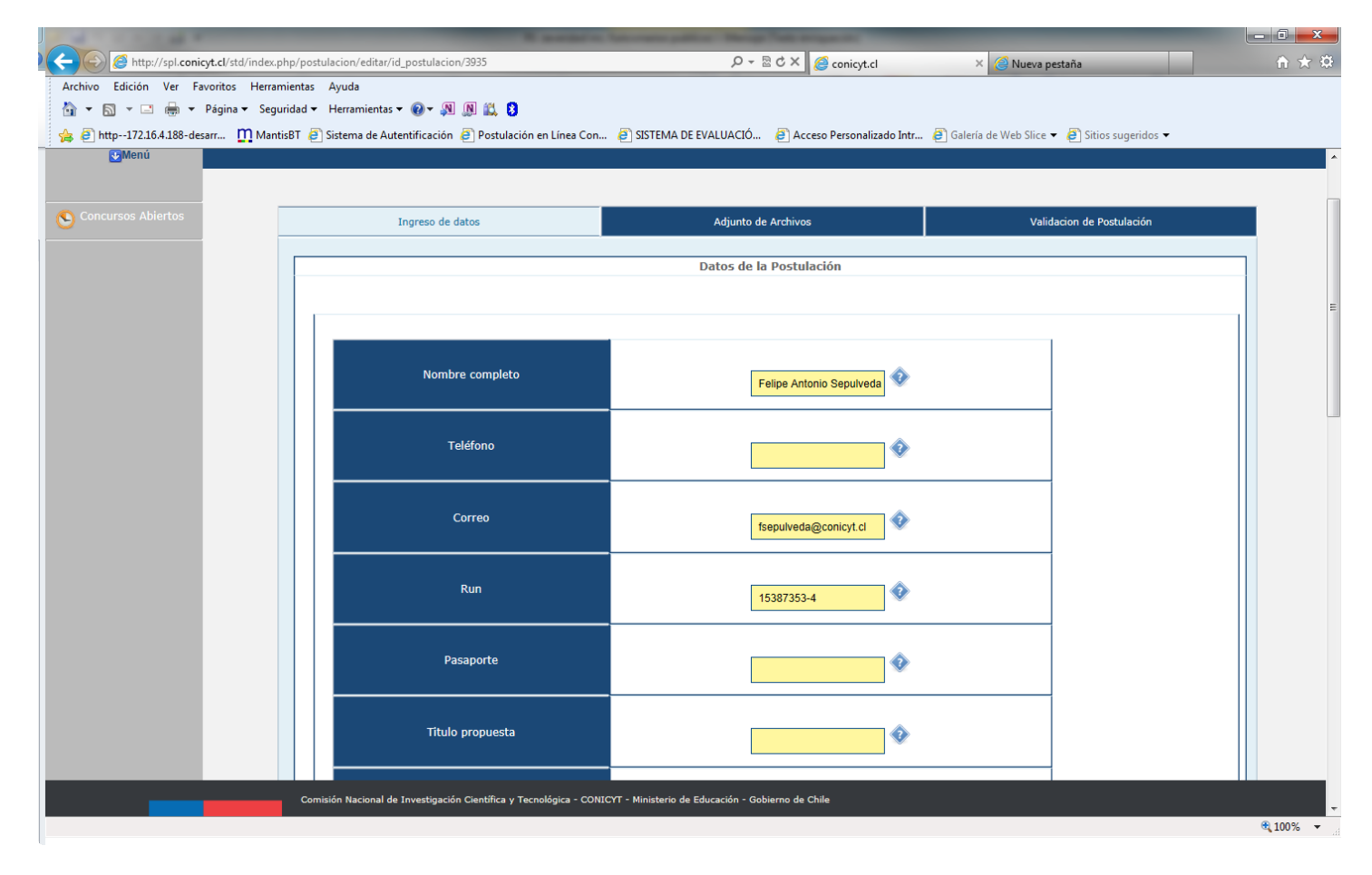

| Attp://spl.conicyt.cl/std/index.php/postulacion/editar/id_                                                                                                    | postulacion/3935/pagina/1                                                         | D + 2 C × 🧭 conicyt.cl                                                                                                    | × 🥝 Nueva pestaña                         | <b>↑</b> ★ ☆     |
|----------------------------------------------------------------------------------------------------|-----------------------------------------------------------------------------------|----------------------------------------------------------------------------------------------------|-------------------------------------------|------------------|
| Archivo Edición Ver Favoritos Herramientas Ayuda                                                                                                    |                                                                                   |                                                                                                    |                                           |                  |
| A A Matting A Matting | 🐨 🐢 🔉 🛶 🖸                                                                         | ea Con 🗿 SISTEMA DE EVALUACIÓ 🗿 Acceso Pe                                                                                                    | rsonalizado Intr 🗿 Galería de Web Slice 🔻 | Sitios sugeridos |
| <b>FAST</b>                                                                                                    |                                                                                   | Mis Datos                                                                                                    | Ayuda                                     | Cerrar Sesión    |
| <b>@</b> Menú                                                                                                    |                                                                                   |                                                                                                    |                                           |                  |
| Concursos Abiertos                                                                                                    | Ingreso de datos                                                                  | Adjunto de Archivos                                                                                                    | /alidacion de Postulación                 | E                |
| Г                                                                                                    |                                                                                   | Archivos Adjunto para la Postulación                                                                                                    |                                           |                  |
|                                                                                                    |                                                                                   |                                                                                                    |                                           |                  |
|                                                                                                    | Formulario de postulación<br>Currículum Vitae equipo<br>Currículum vitae coordina | Extensiones permitidas: PDF<br>Examinar<br>Extensiones permitidas: PDF<br>Extensiones permitidas: PDF<br>Extensiones permitidas: PDF<br>Extensiones permitidas: PDF |                                           |                  |
|                                                                                                    |                                                                                   | Guardar                                                                                                    |                                           |                  |
|                                                                                                    |                                                                                   |                                                                                                    |                                           |                  |
| Comisión Nacional de I                                                                                                    | nvestigación Científica y Tecnológica                                             | a - CONICYT - Ministerio de Educación - Gobierno de Chile                                                                                                    |                                           |                  |
| •                                                                                                    |                                                                                   |                                                                                                    |                                           |                  |
|                                                                                                    |                                                                                   |                                                                                                    |                                           | • 100% 🔻 💡       |

Recordar que al finalizar el ingreso de datos al Formulario de Postulación, debe presionar el botón "Enviar"

| 🕐 🔿 🧭 http://spl.conicyt.cl/std/index.php/postulacion/editar | /id_postulacion/3935/pagina/2                                    | り - 層 ♂ X 🙋 conicyt.cl                                   | × 逡 Nueva pestaña                      | <b>↑</b> ★ ¤                   |
|--------------------------------------------------------------|------------------------------------------------------------------|----------------------------------------------------------|----------------------------------------|--------------------------------|
| Archivo Edición Ver Favoritos Herramientas Ayuda             |                                                                  |                                                          |                                        |                                |
| 🟠 🔻 🖾 👻 🖃 🖶 👻 Página 👻 Seguridad 👻 Herramienta               | s 🕶 🔞 🕶 🔊 🔝 🔝 😫                                                  |                                                          |                                        |                                |
| 👍 🕘 http172.16.4.188-desarr 👖 MantisBT 🧃 Sistema de A        | utentificación 🧃 Postulación en Línea Co                         | on 🧃 SISTEMA DE EVALUACIÓ 🧃 Acce                         | eso Personalizado Intr 🧧 Galería de We | b Slice 🔻 🧧 Sitios sugeridos 👻 |
| FAST                                                         |                                                                  | Mis Datos                                                | Ayuda                                  | Cerrar Sesión                  |
| <b>€</b> Menú                                                |                                                                  |                                                          |                                        |                                |
| S Concursos Abiertos                                         | Ingreso de datos                                                 | Adjunto de Archivos                                      | Validacion de Postulación              |                                |
|                                                              |                                                                  | Validación y Envio                                       |                                        |                                |
|                                                              | Datos de la Postulación<br>Datos<br>Archivos Adjuntos<br>Archivo | s ingresados correctamente 오                             |                                        |                                |
|                                                              |                                                                  | Envío de Postulación<br>Enviar                           |                                        |                                |
|                                                              |                                                                  |                                                          |                                        |                                |
| Comisión Nacional                                            | de Investigación Científica y Tecn <u>ológica - CC</u>           | DNICYT - Ministerio de Educación - G <u>obierno de C</u> | hile                                   |                                |
|                                                              |                                                                  |                                                          |                                        |                                |
|                                                              |                                                                  |                                                          |                                        | 🔍 100% 🔻                       |